# TRABAJOS DE INVESTIGACIÓN FIN DE GRADO Y FIN DE

# MASTER (TFG / TFM)

## Instrucciones para solicitar la valoración ética

### La valoración por un comité de ética de la investigación de Andalucía de los TFG y TFM debe solicitarse a través del Portal de Ética de la Investigación Biomédica de Andalucía (PEIBA).

### **INSTRUCCIONES DEL PEIBA**

Para acceder al PEIBA se requiere disponer de un certificado digital emitido por la FNMT (Fábrica Nacional de Moneda y Timbre) y un ordenador con conexión a Internet donde esté instalado dicho certificado. La URL de esta aplicación es: <u>https://www.juntadeandalucia.es/salud/portaldeetica</u>

1. **Acceso.** Al presionar en el recuadro azul que aparece a la derecha y tras seleccionar nuestro certificado digital entramos en la aplicación:

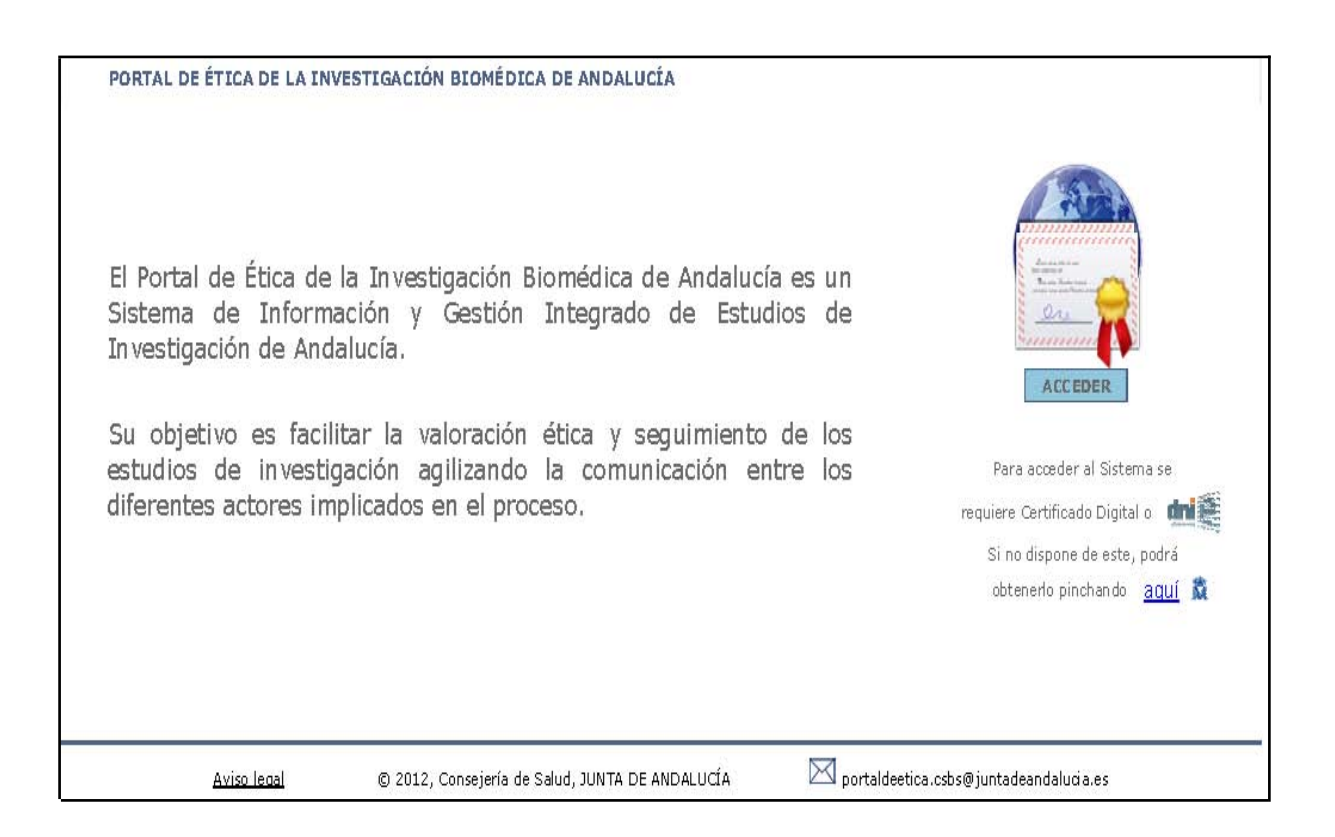

2. Tras el primer acceso al portal, se presenta por defecto la ventana con el perfil del usuario para que sean cumplimentados los datos obligatorios (teléfono y dirección de correoe), cuyos campos se despliegan al abrir el apartado "DATOS DE CONTACTO". Tras ello debe marcarse la pestaña *"Guardar"*.

| THEO             | Nuevo Proyecto        | desuon de proyectos | Anansis de datos | Administracion | муция         | 6 |
|------------------|-----------------------|---------------------|------------------|----------------|---------------|---|
| ICIO > MI PERFII | L                     |                     |                  |                |               |   |
| Nombre:          |                       |                     | Primer apellido: | Segu           | ndo apellido: |   |
| NIF:             |                       |                     | Sexo:            | Tipo           | de usuario/a: |   |
| Investigador/a   |                       |                     | Código notifica: |                |               |   |
| Recibir notifica | aciones por correo: 🛛 | ~                   |                  |                |               |   |
| DATOS D          | DEL CENTRO DE TRA     | BAJO                |                  |                |               |   |
| Centro de tra    | abajo:                |                     |                  |                |               |   |
| Servicio o ur    | nidad: Seleccionar    | Q 🔯                 |                  |                |               |   |
| Puesto de tra    | abajo:                |                     |                  |                |               |   |
| Especialidad     |                       |                     |                  |                |               |   |
| Titulación:      |                       |                     |                  |                |               |   |
|                  |                       |                     |                  |                |               |   |
| DATOS D          | E CONTACTO            |                     |                  |                |               |   |
| Tipo de vía:     |                       | Nombre de la v      | a:               | Númer          | odelavía:     |   |
| Bloque:          |                       | Escalera:           |                  | Piso:          | Puerta:       |   |
| Provincia:       |                       | Municipio:          |                  | Código         | postal:       |   |
|                  |                       |                     |                  |                |               |   |
|                  |                       |                     | 5                |                |               |   |
| TELÉFONO:        |                       |                     |                  |                |               |   |
| CORREO EL        | ECTRÓNICO:            |                     |                  |                |               |   |
|                  |                       |                     |                  |                |               |   |

3. A continuación, en la barra de menú, *seleccionamos* la opción de *"Nuevo proyecto"* 

| Ιπίσο      | Nuevo Proyecto       | Gestión de Proyectos | Análisis de datos | Administración | Ayuda       |
|------------|----------------------|----------------------|-------------------|----------------|-------------|
| INICIO     |                      |                      |                   |                | MERCEDES SA |
| PORTA      | L DE ÉTICA DE LA INV | ESTIGACIÓN BIOMÉDICA | DE ANDALUCÍA      |                |             |
|            |                      |                      |                   |                |             |
| MIS PROYEC | TOS                  |                      |                   |                |             |

Una vez seleccionado la pestaña "Nuevo Proyecto" aparece una ventana emergente con información relativa a la protección de datos y otra posterior sobre las entidades gestoras (fundaciones de gestión de la investigación en los centros sanitarios), donde puede elegir entre SI o NO. Posteriormente marcamos "*Continuar*".

### 4. Selección del tipo de proyecto:

Aparece una relación de diferentes tipos de proyectos y seleccionamos la opción que aparece en último lugar: *"Estudios académicos"* 

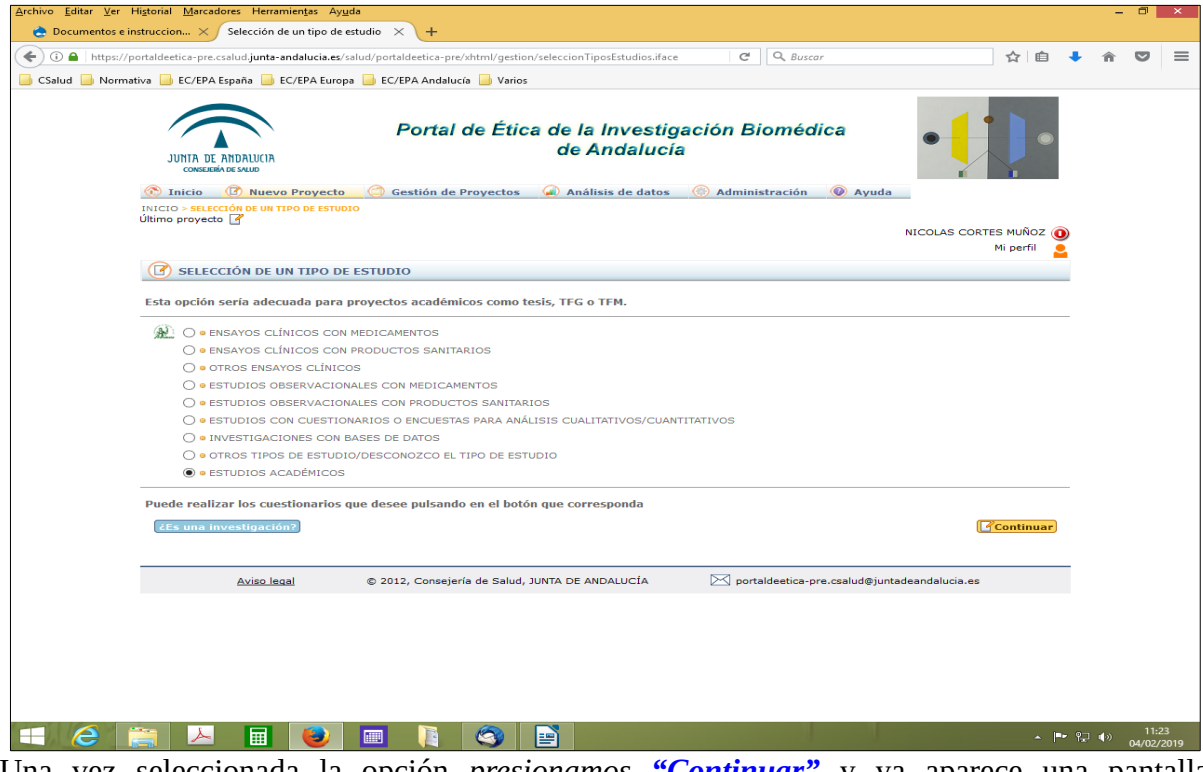

Una vez seleccionada la opción *presionamos* **"***Continuar*" y ya aparece una pantalla específica de nuestro proyecto.

### 5. Cumplimentar información básica sobre nuestro proyecto:

5.1. El primer campo que se debe cumplimentar es el campo **"Código de estudio"**. Sirve para, de manera sencilla, diferenciar un proyecto de otro. El código debe ser creado por nosotros mismos y la estructura de este campo es: **TFG-XXXX-2019 ó TFM-XXXX-2019** Ejemplo: En un TFG sobre educación sanitaria en diabetes que se presenta en el año 2019, elegimos el código TFG-ESDI-2019.

La aplicación le asigna de manera automática un código interno como un mecanismo de identificación adicional.

5.2. A continuación hay un campo de cumplimentación opcional (*"Título abreviado"*) y otro campo de cumplimentación obligatoria (*"Título"*).

| DETALLE D           | E PROYECTO      |                           |                                       |       |
|---------------------|-----------------|---------------------------|---------------------------------------|-------|
| Código de estudio:  | ij              | Código interno: 1473-N-16 | ESTADO DEL PROYECTO: PENDIENTE DE ENV | /ío 🗋 |
| Título abreviado:   | ljglj           |                           |                                       |       |
| Título completo:    |                 |                           |                                       |       |
| Código del organism | mo financiador: |                           |                                       |       |

Una vez cumplimentados estos campos, presionamos en *"Guardar"* y pasamos a la pantalla siguiente.

5.3. En la nueva pantalla, aparece el campo **"Promotor**", (no es obligatorio cumplimentar en los TFG y TFM), por el contrario, sí hay que cumplimentar el campo **"Tutor académico"**, en el que hay que incluir a el/la investigador/a principal (debe ser el/la tutor/a de nuestro proyecto). Puede ocurrir que esta persona esté ya dada de alta en PEIBA (por un proyecto de investigación anterior) o no, en este caso, le daremos de alta pulsando sobre la pestaña "**Nuevo"**.

Hay que tener en cuenta que los datos obligatorios para dar de alta a un/a investigador/a en PEIBA son: nombre y apellidos, DNI, teléfono y dirección de correo-e.

| <u>Archivo</u> <u>E</u> ditar <u>V</u> er H | storial <u>M</u> arcadores Herramientas Ayuda                                                                                                    |               |   | - | 9      | ×        |
|---------------------------------------------|----------------------------------------------------------------------------------------------------|---------------|---|---|--------|----------|
| 🚖 Documentos e ins                          | truccion × Detalle de proyecto × +                                                                                                    |               |   |   |        |          |
| ( ) ( ) A   https://po                      | rtaldeetica-pre.csalud junta-andalucia.es/salud/portaldeetica-pre/xhtml/gestion/detalleProyecto.iface                                                                                                    | 合自            |   | 命 | •      | $\equiv$ |
| Galud Dormati                               | va 📴 EC/EPA España 🦲 EC/EPA Europa 📑 EC/EPA Andalucía 🥃 Varios                                                                                                    |               |   |   |        |          |
|                                             | M                                                                                                    | perfil        |   |   |        | ^        |
|                                             | T DETALLE DE PROYECTO                                                                                                    |               |   |   |        |          |
| -                                           | Besteari                                                                                                    | o do dato     | _ |   |        |          |
|                                             |                                                                                                    | in the thirty |   |   |        |          |
| •                                           | Código de estudio: actualización • Código interno: 0013-N-19 • ESTADO DEL PROYECTO: PENDIENTE DE ENVÍO 落                                                                                                    |               |   |   |        |          |
| •                                           | Tipo de estudio académico: Seleccionar                                                                                                    |               |   |   |        |          |
|                                             | actualización                                                                                                    |               |   |   |        |          |
|                                             | The semilar                                                                                                    |               |   |   |        |          |
|                                             | The complete.                                                                                                    |               |   |   |        |          |
|                                             | . In .                                                                                                    |               |   |   |        |          |
|                                             | Código del organismo financiador:                                                                                                    |               |   |   |        |          |
|                                             |                                                                                                    |               |   |   |        |          |
|                                             | DATOS DE PROVECTO                                                                                                    |               |   |   |        |          |
|                                             | Fecha de solicitade: 25/01/2019 Solicitante: NICOLAS CORTES MUNOZ                                                                                                    |               |   |   |        |          |
|                                             | Teléfool del solicitante: 288649305 Control del solicitante: asectosmentes in anticological del solicitante in asectosmentes in a solicitante in a solicitante in a sol |               |   |   |        |          |
|                                             | *Para completar/modificar sus datos personales puede acceder a la sección "Mi perfil"                                                                                                    |               |   |   |        |          |
|                                             |                                                                                                    |               |   |   |        |          |
|                                             | Promotor/a:                                                                                                    |               |   |   |        |          |
|                                             | • Tutor academico: •                                                                                                    |               |   |   |        |          |
|                                             |                                                                                                    |               |   |   |        |          |
|                                             | Facultad Q                                                                                                    |               |   |   |        |          |
|                                             | • Titulación Seleccionar                                                                                                    |               |   |   |        |          |
|                                             |                                                                                                    |               |   |   |        |          |
|                                             | Protocolo/proyecto: Examinar No se ha seleccionado ningun archivo.                                                                                                    |               |   |   |        |          |
|                                             |                                                                                                    |               |   |   |        |          |
|                                             | Hoja de informacion al paciente: O Justificación:                                                                                                    |               |   |   |        |          |
|                                             | C COMUNICACIONES CON EL COMITÉ Y CENTROS ASOCIADOS                                                                                                    |               |   |   |        |          |
| -                                           |                                                                                                    |               |   |   |        |          |
|                                             |                                                                                                    |               |   |   |        |          |
|                                             | DATOS ESPECÍFICOS INVESTIGADORES/AS-CENTROS PER. AUTORIZADAS DOCUMENTOS                                                                                                    |               |   |   |        |          |
|                                             |                                                                                                    | _             |   |   | 11.2   | ~        |
|                                             |                                                                                                    |               |   |   | 04/02/ | 2019     |

En el caso que un/a tutor/a no estuviera dado/a de alta previamente o aunque sí lo estuviera, pero no tuviera incluido el centro de trabajo, tendremos que incluir su universidad:

| BÚSQUEDA DE USUARIO | )S/AS                                         |     |           |                  |
|---------------------|-----------------------------------------------|-----|-----------|------------------|
| ombre:              | Primer apellido:<br>Buscar investigadores/as: |     | Segundo a | pellido:         |
| Nuevo Volver        | CECUNDO ADEL                                  | 100 | NOMERE    | G Buscar 🔗 Limpi |
| MARTIN              | MARTIN                                        |     | MA        | RIA              |
|                     |                                               |     |           |                  |
|                     |                                               |     |           |                  |
|                     |                                               |     |           |                  |

**Esto es importante porque PEIBA enviará el proyecto al Comité de Ética de la Investigación que corresponda al centro donde trabaja el/la tutor/a, a**ún así, si se tiene preferencia porque el proyecto sea evaluado por otro Comité, tiene la opción de modificar el Comité evaluador y de seguimiento en esta misma pantalla.

| Inicio                                                                                                    | Nuevo Proyecto                                                                       | Gestión de Proyectos           | Análisis de datos | Administra                                                                                                    | ción Ayud                                                                                 | a                                                                                           |
|----------------------------------------------------------------------------------------------------|--------------------------------------------------------------------------------------|--------------------------------|-------------------|----------------------------------------------------------------------------------------------------|-------------------------------------------------------------------------------------------|---------------------------------------------------------------------------------------------|
| IO <mark>&gt;</mark> BÚSQUED                                                                                                    | )A DE PROYECTOS > DETALLE DE                                                         | PROYECTO > BÚSQUEDA DE COMITÉS |                   |                                                                                                    |                                                                                           |                                                                                             |
| BÚSQU                                                                                                    | EDA DE COMITÉS                                                                       |                                |                   |                                                                                                    |                                                                                           |                                                                                             |
| ombre del c                                                                                                    | comité:                                                                              |                                |                   | Tipo de comité:                                                                                                    | Seleccionar                                                                               | 1                                                                                           |
| rovincia:                                                                                                    | Seleccionar                                                                          |                                |                   | Municipio:                                                                                                    | Seleccionar                                                                               |                                                                                             |
| Nuevo                                                                                                    | Volver                                                                               |                                |                   | TIPO                                                                                                    | PROVINCIA                                                                                 | Buscar     Imm       MUNICIPIO     MUNICIPIO                                                |
| Nuevo                                                                                                    | Volver                                                                               |                                |                   | TIPO                                                                                                    | PROVINCIA                                                                                 | Buscar     Im       MUNICIPIO     Im                                                        |
| Nuevo<br>NOMBRE<br>CEI Área C                                                                                                    | o Volver                                                                             |                                |                   | TIPO<br>CEI de Centro                                                                                                    | PROVINCIA<br>MALAGA                                                                       | Buscar                                                                                      |
| Nuevo<br>NOMBRE<br>CEI Årea C<br>CEI de Alm                                                                                      | o Volver                                                                             |                                |                   | TIPO<br>CEI de Centro<br>CEI de Centro                                                                                                    | PROVINCIA<br>MALAGA<br>ALMERIA                                                            |                                                                                             |
| Nueve<br>NOMBRE<br>CEI Área C<br>CEI de Alm<br>CEI de Cád                                                                        | osta del Sol<br>rería                                                                |                                |                   | TIPO<br>CEI de Centro<br>CEI de Centro<br>CEI de Centro                                                                                               | PROVINCIA<br>MALAGA<br>ALMERIA<br>CADIZ                                                   | Buscar  MUNICIPIO  MARBELLA  ALMERÍA  CÁDI Z                                                |
| Nuevo<br>NOMBRE<br>CEI Área C<br>CEI de Alm<br>CEI de Cád<br>CEI de Cen                                                          | osta del Sol<br>ería<br>liz<br>itro Provincial de Málaga                             |                                |                   | TIPO<br>CEI de Centro<br>CEI de Centro<br>CEI de Centro<br>CEI de Centro                                                                              | PROVINCIA<br>MALAGA<br>ALMERIA<br>CADIZ<br>MALAGA                                         |                                                                                             |
| NUEVO<br>NOMBRE<br>CEI Área C<br>CEI de Alm<br>CEI de Cád<br>CEI de Cen<br>CEI de Cón                                            | osta del Sol<br>erría<br>liz<br>tro Provincial de Málaga<br>doba                     |                                |                   | TIPO<br>CEI de Centro<br>CEI de Centro<br>CEI de Centro<br>CEI de Centro<br>CEI de Centro                                                             | PROVINCIA<br>MALAGA<br>ALMERIA<br>CADIZ<br>MALAGA<br>CORDOBA                              | MUNICIPIO<br>MARBELLA<br>ALMERÍA<br>CÁDIZ<br>MÁLAGA<br>CÓRDOBA                              |
| Nuevo<br>NOMBRE<br>CEI Área C<br>CEI de Alm<br>CEI de Cád<br>CEI de Cen<br>CEI de Cór<br>CEI de Gra                              | osta del Sol<br>ería<br>liz<br>Itro Provincial de Málaga<br>doba<br>nada             |                                |                   | TIPO<br>CEI de Centro<br>CEI de Centro<br>CEI de Centro<br>CEI de Centro<br>CEI de Centro<br>CEI de Centro                                            | PROVINCIA<br>MALAGA<br>ALMERIA<br>CADIZ<br>MALAGA<br>CORDOBA<br>GRANADA                   | Buscar                                                                                      |
| Nuevo<br>NOMBRE<br>CEI Área C<br>CEI de Alm<br>CEI de Cád<br>CEI de Cen<br>CEI de Cor<br>CEI de Gra<br>CEI de Hue                | osta del Sol<br>ería<br>liz<br>tro Provincial de Málaga<br>doba<br>nada              |                                |                   | TIPO<br>CEI de Centro<br>CEI de Centro<br>CEI de Centro<br>CEI de Centro<br>CEI de Centro<br>CEI de Centro<br>CEI de Centro                           | PROVINCIA<br>MALAGA<br>ALMERIA<br>CADIZ<br>MALAGA<br>CORDOBA<br>GRANADA<br>HUELVA         | MUNICIPIO<br>MARBELLA<br>ALMERÍA<br>CÁDIZ<br>MÁLAGA<br>CÓRDOBA<br>GRANADA<br>HUELVA         |
| Nuevo<br>NOMBRE<br>CEI Área C<br>CEI de Alm<br>CEI de Cád<br>CEI de Cád<br>CEI de Cár<br>CEI de Gra<br>CEI de Hue<br>CEI de Jaér | osta del Sol<br>ería<br>liz<br>tro Provincial de Málaga<br>doba<br>nada<br>alva<br>n |                                |                   | CEI de Centro<br>CEI de Centro<br>CEI de Centro<br>CEI de Centro<br>CEI de Centro<br>CEI de Centro<br>CEI de Centro<br>CEI de Centro<br>CEI de Centro | PROVINCIA<br>MALAGA<br>ALMERIA<br>CADIZ<br>MALAGA<br>CORDOBA<br>GRANADA<br>HUELVA<br>JAEN | MUNICIPIO<br>MARBELLA<br>ALMERÍA<br>CÁDIZ<br>MÁLAGA<br>CÓRDOBA<br>GRANADA<br>HUELVA<br>JAÉN |

Tras ello se deben cumplimentar los campos relativos al alumno y clicar en el botón "*Guardar*".

5.4. En la parte inferior podemos ver varias pestañas.

Al seleccionar la de "*Investigadores y centros*" comprobaremos que ya aparece por defecto nuestro/a tutor/a. A continuación, incluimos a el/la autor/a del TFG ó del TFM (es decir, el/la alumno/a) y al resto de investigadores/as que participen en el mismo. La casilla adjunta sobre Investigador principal debe quedar desmarcada.

|                              | INVESTIGREORESIRS-CENTROS            | FER. AUTORIZADAS             | DOCOMENTOS |  |
|------------------------------|--------------------------------------|------------------------------|------------|--|
| nvestigador/a: 🔍             |                                      | Investigador/a principal (IP | ): []      |  |
| entro: 🔍                     |                                      |                              |            |  |
| ervicio o unidad : Seleccion | nar                                  |                              | 🎻 Agregar  |  |
|                              | -                                    |                              | <i>0</i>   |  |
| existen investigadores/as    | asociados/as. Puede usar el icono de | la lupa para buscarlos.      |            |  |

6. Cargar en PEIBA la documentación de nuestro proyecto:

El protocolo del estudio y si procede, la hoja de información al paciente, deben de ser agregados en su correspondiente campo *"Datos del proyecto"*. El resto de documentación debe agregarse en la pestaña *"Documentos"* (deben adjuntarse en formato *pdf*).

| Tipo:    | Seleccionar |          |          |  |            |        |
|----------|-------------|----------|----------|--|------------|--------|
| Fichero: | (           | Examinar |          |  |            |        |
| Fecha:   |             | Ø        | Versión: |  | In Agregar |        |
|          |             |          |          |  |            | Guarda |
| 🗟 Volva  | er          |          |          |  |            |        |

- 1) Formulario de solicitud de evaluación ética (modelo normalizado: *Solicitud TFG\_TFM*).
- Documento de confidencialidad y declaración responsable de alumno/a, tutor/a académico/a y/ o tutor/a clínico/a o del centro donde se realiza el trabajo de campo (modelo normalizado: Documento de confidencialidad).
- 3) Autorización y conformidad del centro donde se desarrolle el trabajo de campo (centro sanitario u otro) (modelo normalizado: *Autorización Centro TFG\_TFM*), salvo en estudios que no requieran realizarse en un centro ajeno a la universidad (como las revisiones sistemáticas de la literatura científica).
- 4) Protocolo de investigación con versión y fecha. En líneas generales y según el proyecto de investigación, el protocolo debe incluir los siguientes contenidos:
  - Antecedentes (estado actual del tema) y justificación del estudio

- Bibliografía actualizada
- Objetivos de la investigación
- Métodos: diseño del estudio, procedimientos de selección de participantes (con criterios de inclusión y exclusión, y tipo de muestreo), definición de variables, fuentes de información, plan de análisis de datos.
- Aspectos éticos y legales que conciernen al estudio (riesgos y beneficios potenciales de la investigación, protección de datos, etc.)
- Recursos e instalaciones necesarios para el desarrollo del estudio + especificar si cuenta con financiación externa en su caso.
- Cronograma
- 5) Si procede: Hoja de información a el/la paciente / Consentimiento informado (HIP-CI) con versión y fecha.

Una vez hemos añadido toda la documentación a la solicitud se debe **"Guardar"** y por último seleccionar la pestaña **"Enviar solicitud**".